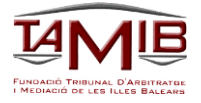

## PRESENTACIÓN DE SU RECLAMACIÓN DESDE LA OFICINA VIRTUAL

## Paso 1.

### Entrar en la página web <u>www.tamib.es</u>

| $\leftrightarrow$ $\rightarrow$ $C$ $\hat{\bullet}$ tamib.es               |                                                                                                    | G Q 🖻 🛧 🗰 🚨 🗄                             |
|----------------------------------------------------------------------------|----------------------------------------------------------------------------------------------------|-------------------------------------------|
|                                                                            | Trámites                                                                                                    | Español Catalán Inglés                    |
| DE LES ILLES BALEARS                                                       | Trabajador / Trabajadora 🗸                                                                                                    | OFICINA VIRTUAL                           |
| INSTRUCCIONES<br>LAS 7 CUESTIONES<br>POLÍTICA DE CALIDAD                   | Empresa ~                                                                                                    | VER CÓMO<br>PRESENTAR LA<br>RECLAMACIÓN A |
| NORMATIVA DEL TAMIB<br>MODELO DE RECLAMACIÓN<br>OTROS TRIBUNALES           |                                                                                                    | TRAVÉS DE LA<br>OFICINA VIRTUAL           |
| NEGOCIACIÓN COLECTIVA<br>CONTACTO<br>AVISO LEGAL<br>POLÍTICA DE PRIVACIDAD | Instrucciones para presentar su reclamación                                                                                                    | ESTE<br>ORGANISMO REALIZA<br>UNA LABOR DE |
| caeb                                                                       | El TAMIB informa que este organismo realiza una labor de mediación y no de asesoramiento. Tenga<br>en cuenta que únicamente será atendido con cita previa. | MEDIACIÓN Y NO DE<br>ASESORAMIENTO        |
|                                                                            | Siga las instrucciones que se indican en esta página web.                                                                                                  |                                           |
| (All Bacar)                                                                | Particular ~                                                                                                    | DESCARGAR<br>MEMORIAS ANUALES             |
|                                                                            | Profesional ~                                                                                                    |                                           |

## Paso 2

### Acceder a la Oficina Virtual

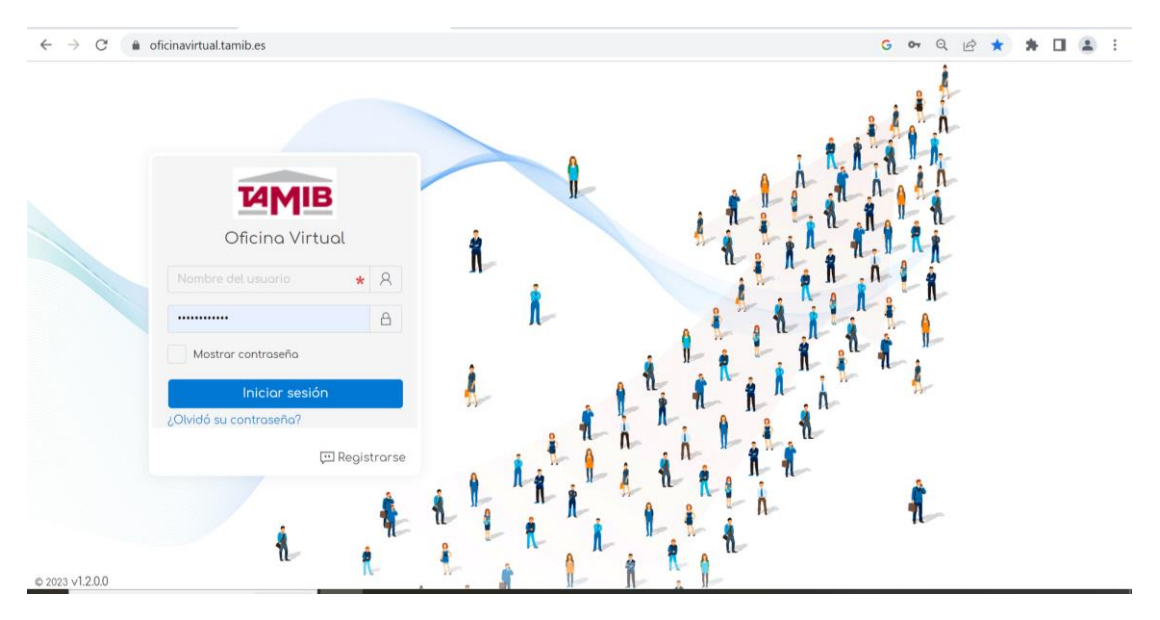

### Paso 3.

# Registrarse en la Oficina Virtual

- 1. Rellenar el formulario, tenga en cuenta que Usted va a darse de alta en la base de datos del Tribunal de Arbitraje y Mediación de las Islas Baleares, deberá confirmar antes de mandar el formulario que todos sus datos son correctos.
- 2. El Login es su usuario, recuérdelo para futuros accesos (intente no poner su nombre, ya que puede que ya haya otro usuario con ese "Login" y la página le indicará que hay un error).
- 3. Recuerde su contraseña para futuros accesos.

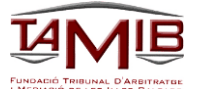

4. Debe de darse de alta como "Particular" (Tipo de solicitante) de esta forma la próxima vez que tenga que presentar una nueva reclamación sus datos ya le aparecerán.

| ← → ♂ (m)       | oficinavirtual.tamib.es   |                                |            |  |   | G | 04      | QE | * | * | 4 | : |
|-----------------|---------------------------|--------------------------------|------------|--|---|---|---------|----|---|---|---|---|
|                 |                           |                                |            |  |   | Â | -       | A  |   |   |   |   |
|                 | T                         | Login:                         |            |  |   | ň | II.     | n  |   |   |   |   |
|                 | Ofici                     | Contraseña:<br>Contraseña:     |            |  |   |   | R       | ñ  |   |   |   |   |
|                 | JULIUS                    | DNI/NIF/CIF:                   |            |  |   | - | -1      | 1  |   |   |   |   |
|                 | Mostror cont              | Tipo de solicitado:<br>Nombre: | Particular |  | ~ | Ľ | II<br>Â | -  |   |   |   |   |
|                 | Inic<br>¿Olvidó su contro | Apellidos:                     |            |  |   | I | 74      |    |   |   |   |   |
|                 |                           | Dirección:<br>Código postal:   |            |  |   | I | ŝ       |    |   |   |   |   |
|                 |                           | Población:                     |            |  |   |   | 71      |    |   |   |   |   |
| © 2023 v1.2.0.0 |                           | E-moil:                        |            |  |   |   |         |    |   |   |   |   |

5. Recuerde que, una vez enviado el formulario tendrá que validar el enlace que se le ha remitido al correo electrónico facilitado, en el caso de no poder acceder "pinchando" en el enlace debe copiarlo y pegarlo en el navegador para finalizar su registro en la Oficina Virtual, si no valida el correo no tendrá acceso a la Oficina Virtual

# Paso 4.

#### Presentación de la reclamación desde la Oficina Virtual

- 1. Acceda a la Oficina Virtual e inicio su sesión.
- 2. Pinche en + Nou expediente / Nuevo expediente para presentar su reclamación.

| a)                     | Expedients/Exp  | pedientes                       |   |                                  |
|------------------------|-----------------|---------------------------------|---|----------------------------------|
| Expedients/Expedientes |                 |                                 |   | 🕂 Nou expedient/Nuevo expediente |
|                        | Nº:             | No sol·licitant/No solicitante: | 2 |                                  |
|                        | © 2023 v1.2.0.0 |                                 |   |                                  |

3. Seleccione la Sede en la que quiere presentar su reclamación.

| TAMIB                  | -                                           |  |
|------------------------|---------------------------------------------|--|
| ŝ                      | Nuevo expediente                            |  |
| Expedients/Expedientes |                                             |  |
|                        | Seu/Sede:                                   |  |
|                        | Y                                           |  |
|                        | TAMIB IBIZA<br>TAMIB MENORCA<br>TAMIB PALMA |  |

#### 4. Seleccione "Individual"

| τη)                    | Nuevo expediente                      |
|------------------------|---------------------------------------|
| Expedients/Expedientes |                                       |
|                        | Seu/Sede:                             |
|                        | v                                     |
|                        |                                       |
|                        | Tipus d'expedient/Tipo de Expediente: |
|                        | v                                     |
|                        | Individual                            |
|                        | Colectivo                             |

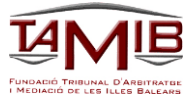

5. Deje la elección de la fecha y la hora para celebrar la mediación para el final, de esta forma puede rellenar la reclamación sin que otro usuario seleccione la misma fecha y hora que Usted, y una vez introducidos todos los datos seleccione la fecha y la hora en la que quiere celebrar la mediación.

| Гір | us d  | expe  | dier | nt/Ti | po d  | e Expedie |
|-----|-------|-------|------|-------|-------|-----------|
|     |       |       |      |       |       |           |
| Dat | ta de | cita  | ció/ | Fech  | na ci | tación:   |
| <   |       | junio | o de | 202   | 3     | >         |
| lu. | ma    | . mi. | ju.  | vi.   | só.   | do.       |
| 29  | 30    | 31    | 1    | 2     | 3     | 4         |
| 5   | 6     | 7     | 8    | 9     | 10    | 11        |
| 12  | 13    | 14    | 15   | 16    | 17    | 18        |
| 19  | 20    | 21    | 22   | 23    | 24    | 25        |
| 26  | 27    | 28    | 29   | 30    | 1     | 2         |
| 3   | 4     | 5     | 6    | 7     | 8     | 9         |

- 6. Rellene el formulario. Sus datos ya aparecerán en el mismo.
- 7. Añada el No solicitante (empresa contra la que Usted va a reclamar), recuerde que va a introducir un registro, confirme que los datos que va a introducir son correctos.

| TANAID                 | = |                                                                                  | JULIA MARIA CAÑE | LLAS NIEBLA - Professional/Profesional | ÷ ئ | ÷ | ^ |
|------------------------|---|----------------------------------------------------------------------------------|------------------|----------------------------------------|-----|---|---|
|                        |   | No sol·licitant (contra qui reclama) / No solicitante (contra quien reclam       | a):              |                                        |     |   |   |
| 5                      |   | Alegin anno societano Andon no societante                                        |                  |                                        |     |   |   |
| Expedients/Expedientes |   | Descripció reclamació/Descripció reclamación:                                    |                  |                                        |     |   |   |
|                        |   |                                                                                  |                  |                                        |     |   |   |
|                        |   |                                                                                  |                  |                                        |     |   |   |
|                        |   |                                                                                  |                  |                                        |     |   |   |
|                        |   | Anders - altrick for an de Alexander Alf Anders - altricka fordet Alexander - Al | "                |                                        |     |   |   |
|                        |   |                                                                                  |                  |                                        |     |   |   |

8. Primero confirme si el CIF del No solicitante ya está en el sistema, para ello introduzca el CIF (el CIF de la Empresa aparece en su nómina o en su contrato) una vez introducido pinche en "Comprobar DNI/NIF/CIF" si ya le aparece el nombre de la Empresa ya no debe de introducir ningún otro dato, en el caso de que no aparezca debe de cumplimentar la ficha. Recuerde que va a dar de alta un registro compruebe que los datos son correctos.

|                        |     | NUEVO NO SOLICITANTE |                       |  |
|------------------------|-----|----------------------|-----------------------|--|
| Expedients/Expedientes |     | DNI/NIF/CIF:         | Comprober DNI/NIF/CIF |  |
|                        | l   | Tipo de solicitado:  | Persona 🗸             |  |
|                        |     | Nombre:              |                       |  |
|                        |     | Apellidos:           |                       |  |
|                        |     | Dirección:           |                       |  |
|                        |     | Codigo postal:       |                       |  |
|                        |     | Población:           |                       |  |
|                        |     | E-mail:              |                       |  |
|                        | © 2 | Teléfono:            |                       |  |

9. Rellene la descripción de su reclamación.

| ⊖ Afegir un no sol·licitant/Añadir no solicitante                |   |
|------------------------------------------------------------------|---|
| Descripció reclamació/Descripció reclamación:                    |   |
|                                                                  |   |
|                                                                  | 4 |
| Archiu adjunt (només 1 archiu)/Archivo adjunto (solo 1 archivo): |   |

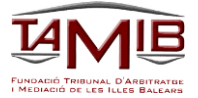

10. Una vez rellenados todos los datos deberá marcar el consentimiento.

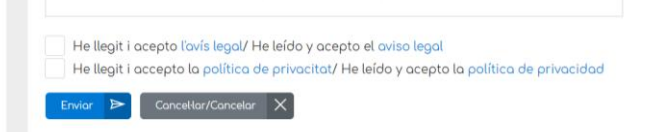

11. Vuelva al inicio y ahora seleccione el día y la hora para la celebración del acto de mediación.

| Se                                          | u/Sed                                           | e:                                                               |                                                                     |                                                                   |                                          |                                                                                                    |              |    |
|---------------------------------------------|-------------------------------------------------|------------------------------------------------------------------|---------------------------------------------------------------------|-------------------------------------------------------------------|------------------------------------------|----------------------------------------------------------------------------------------------------|--------------|----|
|                                             | TAMIB                                           | PALN                                                             | A                                                                   |                                                                   |                                          |                                                                                                    |              | ~  |
|                                             | ndivid                                          | Jual                                                             |                                                                     |                                                                   |                                          |                                                                                                    |              |    |
| 12                                          |                                                 |                                                                  | -                                                                   |                                                                   | 8                                        |                                                                                                    | a na         | Ť  |
| Do                                          | ta de                                           | citaci                                                           | ó/Fec                                                               | ha cita                                                           | ación:                                   | Hora de citació/H                                                                                                    | ora citación | ň. |
| Do<br><                                     | ta de                                           | citaci<br>julio c                                                | ó/Fec<br>le 202                                                     | ha cita<br>3                                                      | ación:                                   | Hora de citació/H<br>10:50:00<br>11:05:00                                                                                      | ora citación | ×  |
| Do<br><<br>tu                               | ta de<br>                                       | citaci<br>julio c<br><b>mi. ju</b><br>28 2                       | ó/Fec<br>le 202<br>I. vi.<br>19 30                                  | ha cita<br>3<br><b>sá. a</b>                                      | ación:<br>><br>do.<br>2                  | Hora de citació/H<br>10:50:00<br>11:05:00<br>11:10:00<br>11:20:00                                                              | ora citación | ·  |
| Do<br><<br>tu<br>24                         | ta de<br><b>ma.</b><br>5 27<br>4                | citaci<br>julio c<br><b>mi. ju</b><br>28 2<br>5                  | 6/Fec<br>le 202<br>i. vi.<br>19 30<br>6 7                           | ha cita<br>3<br><b>sá. a</b><br>1<br>8                            | ación:<br>><br>do.<br>2<br>9             | Hora de citació/H<br>10:50:00<br>11:05:00<br>11:10:00<br>11:20:00<br>11:22:00<br>11:25:00<br>11:25:00                          | ora citación | ·  |
| Do<br><<br>lu.<br>20<br>3                   | ta de<br>ma.<br>5 27<br>4<br>11                 | citaci<br>julio a<br><b>mi. ju</b><br>28 2<br>5<br>12 1          | 5/Fec<br>le 202<br>i. vi.<br>19 30<br>6 7<br>3 14                   | ha cita<br>3<br><b>sá.</b><br>1<br>8<br>15                        | ación:<br>><br>do.<br>2<br>9<br>16       | Hora de citació/H<br>10.50:00<br>11:05:00<br>11:10:00<br>11:20:00<br>11:25:00<br>11:40:00<br>11:45:00                          | ora citación |    |
| Do<br>10.<br>24<br>3<br>10<br>12            | ta de<br>ma.<br>5 27<br>4<br>11<br>7 18         | citaci<br>julio c<br><b>mi. ju</b><br>28 2<br>5<br>12 1<br>19 2  | 5/Fec<br>le 202<br>i. vi.<br>19 30<br>6 7<br>3 14<br>10 21          | ha cita<br>3<br><b>sá. a</b><br>1<br>8<br>15<br>22                | ación:<br>><br>do.<br>2<br>9<br>16<br>23 | Hora de citació/F<br>10.50.00<br>11:05.00<br>11:20:00<br>11:25:00<br>11:40:00<br>11:45:00<br>11:45:00<br>11:50:00              | ora citación |    |
| Do<br><<br>tu.<br>24<br>3<br>10<br>12<br>24 | ta de<br>ma.<br>5 27<br>4<br>11<br>7 18<br>4 25 | citaci<br>julio c<br>mi. ju<br>28 2<br>5<br>12 1<br>19 2<br>26 2 | 5/Fec<br>le 202<br>i. vi.<br>19 30<br>6 7<br>3 14<br>10 21<br>17 28 | ha cita<br>3<br><b>sá.</b><br>0<br>1<br>8<br>15<br>22<br>12<br>29 | ación:<br>2<br>9<br>16<br>23<br>30       | Hora de citació/ł<br>10:50:00<br>110:50:00<br>11:20:00<br>11:20:00<br>11:25:00<br>11:40:00<br>11:45:00<br>11:50:00<br>11:50:00 | ora citación |    |

12. Ya puede enviar su reclamación.

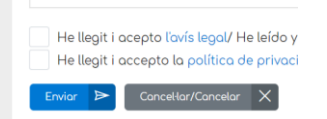

Arrastra y sueita i

- 13. Una vez registrada su reclamación aparecerá que la misma está en "provisional" una vez el Tribunal de Arbitraje y Mediación de las Islas Baleares la valide, recibirá un SMS confirmando el día y hora que Usted había seleccionado y su reclamación aparecerá como "abierta".
- 14. El día de la mediación, deberá comparecer a la hora señalada, con su documento de identificación original y esperará a ser llamado por la hora de su citación.
- 15. Una vez finalizada la mediación, tendrá acceso a su expediente en la Oficina Virtual, una vez que el expediente figure como "cerrado".

SI TIENE ALGUNA INCIDENCIA, NO DUDE EN CONTACTAR CON EL TAMIB INDICANDO QUE TIENE UNA INCIDENCIA EN EL PRESENTACIÓN DE LA RECLAMACIÓN EN LA OFICINA VIRTUAL Y DESDE AQUÍ RESOLVEREMOS SU INCIDENCIA.